# $\underline{Splash \ teksteffect} - {\rm video \ les}$

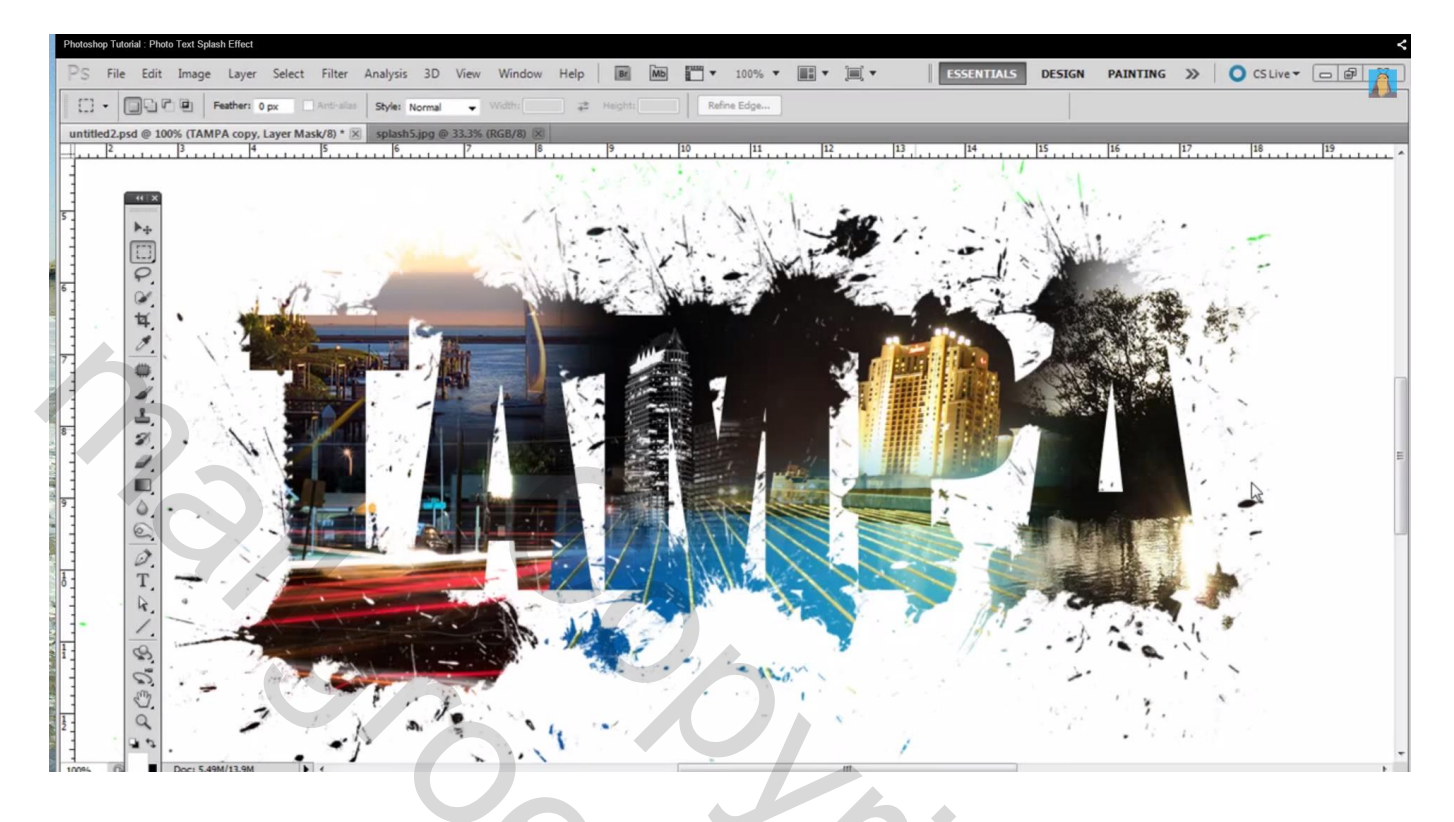

1) Iedere splash openen; rechthoekige selectie maken, Bewerken  $\rightarrow$  Voorinstelling Penseel definiëren

| Photoshop Tutorial : Photo Text Splash                                                                                                    | h Effect        | _                                                                                                    |             |         |         |        |            | - 0 - X             |
|----------------------------------------------------------------------------------------------------|-----------------|----------------------------------------------------------------------------------------------------|-------------|---------|---------|--------|------------|---------------------|
| 🕞 🕞 🗢 📕 🕨 splashes                                                                                                    | 1007 March 1868 | States of the local division of the local division of the local di |             |         |         |        | Harrison H | • + Search splashes |
| Organize 👻 Include in li                                                                                                    | library         | <ul> <li>Slide show</li> </ul>                                                                                                    | Burn New fo | lder    |         |        |            | = · [] 0            |
| Favorites     Desktop     Downloads     Recent Places     Downloads     Downloads     Recent Places     Downents     Music     Pictures     Videos     Videos     Computer     Local Disk (C:)     ctneuman (H:)     Communication (L)     Recent Places     Public (L)     Recent Places     Publications (P:)     Network | splash1         | splash2                                                                                                    | splash3     | splash4 | splash5 | s<br>S |            |                     |
| 5 items                                                                                                    |                 |                                                                                                    |             |         |         |        | 6          | 6                   |

| Photosh | op Tutorial : Pho | oto Text Splash El | ffect              |             |            |                  |          |             |       |       |        |   |   |                                       |             |           |            |             | < |
|---------|-------------------|--------------------|--------------------|-------------|------------|------------------|----------|-------------|-------|-------|--------|---|---|---------------------------------------|-------------|-----------|------------|-------------|---|
| Ps      | File Edit         | Image Li           | ayer Selec         | t Filter    | Analysis   | 3D View          | Window   | Help        | Br Mb | - 1   | 33.3 🔻 | • | • | ESSENTIALS                            | DESIGN      | PAINTING  | >>         | O CS Live - |   |
| C3      | - 00              | Feath              | er: 0 px           | Anti-alas   | Style: Nor | rmal 👻           |          | <b>₽</b> Hi |       | Refin | e Edge |   |   |                                       |             |           |            |             |   |
|         |                   | +                  | opy. Layer 1<br> 6 | Mask/0) * 3 | splash5.jj | pg ⊕ 33.3% (<br> | RGB/8) ® |             |       |       |        |   |   | • • • • • • • • • • • • • • • • • • • | . <u>10</u> | <u></u> P | . <u>P</u> | .1415.      |   |

# 2) De gewenste foto's samenbrengen

# Bestand $\rightarrow$ Nieuw: 1600 x 1200 px

| 10% (TAMPA copy, Layer Mask/18 * 2         P       P                                                                                                    | Edit Image Layer     | Select Filter Analysis 3D View Window Help | ESSENTIALS DESIGN PAINTING >> O CS Live -                                                                       |
|----------------------------------------------------------------------------------------------------|----------------------|--------------------------------------------|----------------------------------------------------------------------------------------------------|
| New         Preset:       Web         Size:       1600 x 1200         Width:       1600         Deter Preset:       Web         Height:       1200         Deter Preset:       Deter Preset:         Deter Preset:       Deter Preset:         Deter Preset:       Deter Preset:         Deter Preset:       Deter Preset:         Deter Preset:       Deter Preset:         Deter Preset:       Deter Preset:         Deter Preset:       Deter Preset:         Deter Preset:       Deter Preset:         Deter Preset:       Deter Preset:         Advanced       Deter Stelle:         S. Advanced       S. 4dvanced         Vel Aspect Ratio:       Square Preset         Yeel Aspect Ratio:       Square Preset                                                                                                    | d @ 100% (TAMPA copy | Layer Mask/8) * 🗵                          | 10 111 12 13 14 15 16 17 18                                                                                     |
| New     Preset:     Vidth:     1600   yzels   Height:   1200   pxels   Height:   1200   pxels   Delete Preset   Delete Preset                                                                                                    |                      |                                            |                                                                                                    |
| Name: Inteleds<br>Preset: Web<br>Size: 1600 x 1200<br>Width: 1600 pixels<br>Height: 1200 pixels<br>Resolution: 72 pixels/inch<br>Color Mode: RGB Color > 8 bit<br>Background Contents: White<br>Color Profile: srGB EC61966-2.1<br>Pixel Aspect Ratio: Square Pixels<br>Preset Xuare Pixels<br>Preset Xuare Pixe | ** X                 |                                            | The second second second second second second second second second second second second second second second se |
| First: Neb     Size: 1600 x 1200   Width: 1600   Picel: 0   Height: 1200   picel: 0   Resolution: 72   picel: 0   Resolution: 72   Picel: 0   Resolution: 72   Picel: 0   Resolution: 72   Picel: 0   Resolution: 72   Picel: 0   Resolution: 72   Picel: 0   Resolution: 72   Picel: 0   Resolution: 72   Picel: 0   Resolution: 72   Picel: 0   Resolution: 72   Picel                                                                                                    | С, ,                 | Name: Untitled-1                           |                                                                                                    |
| See: 1000 A 1200   Width: 1600   Picel picels   Resolution: 72   picels/nch   Color Mode: RGB Color   Resolution: 72   picels/nch   Color Mode: RGB Color   Resolution: 72   picels/nch   Color Mode: RGB EC61966-2.1   Color Profile: sRGB EC61966-2.1   Picel Aspect Ratio: Square Picels                                                                                                    | 9                    | Size: 1600 x 1200                          | Cancel                                                                                                    |
| Height: 1200 pixels<br>Resolution: 72 pixels/nch<br>Color Mode: RGB Color • 8 bit •<br>Rackground Contents: White<br>Color Profile: RGB IEC61966-2.1 •<br>Pixel Aspect Ratio: Square Pixels •                                                                                                    | £ .                  | Width: 1600 pixels                         | Delete Preset                                                                                                   |
| Neght 1200   pixels/nch   Resolution:   72   pixels/nch   Color Mode:   RGB Color   8 bit   Color Porfie:   RGB EC61966-2.1   Pixel Aspect Ratio:   Square Pixels                                                                                                    | 4                    | Height: 1200                               |                                                                                                    |
| Resolution / 2 presynch<br>Color Mode: RGB Color · 8 bit<br>Background Contents: White<br>Color Profile: sRGB EEC61966-2.1<br>Preel Aspect Ratio: Square Pixels ·                                                                                                    |                      | Persention: 72                             | Device Central                                                                                                  |
| Background Contents: White<br>Advanced<br>Color Profile: sRGB IEC61966-2.1<br>Pixel Aspect Ratio: Square Pixels<br>Color Profile: square Pixels<br>Color Profile: square Pixels<br>Color Pixel Pixel<br>Color Pixel Pixel Pixel<br>Color Pixel Pixel Pixel<br>Color Pixel Pixel Pixel<br>Color Pixel Pixel Pixel<br>Color Pixel Pixel Pixel<br>Color Pixel Pixel Pixel<br>Color Pixel Pixel Pixel<br>Color Pixel Pixel Pixel<br>Color Pixel Pixel Pixel<br>Color Pixel Pixel Pixel<br>Color Pixel Pixel Pixel<br>Color Pixel Pixel Pixel Pixel Pixel<br>Color Pixel Pixel Pixel Pixel Pixel Pixel Pixel Pixel Pixel Pixel Pixel Pixel Pixel Pixel Pixel Pixel Pixel Pixel Pixel Pixel Pixel Pixel Pixel Pixel Pixel Pixel Pixel Pixel Pixel Pixel Pixel Pixel                                                                |                      | Color Model DCD Color - O bb               |                                                                                                    |
| Advanced<br>Color Profile: sRGB EEC61966-2.1<br>Pixel Aspect Rato: Square Pixels                                                                                                    | <b>2</b>             | Color Mode: RGB Color • 8 bit •            |                                                                                                    |
| Advanced<br>Color Profile: sRGB EEC61966-2.1<br>Pixel Aspect Ratio: Square Pixels                                                                                                    | 2                    | Background Contents: White                 | Image Size:                                                                                                    |
| Color Profile: sRGB EEC61966-2.1<br>Pixel Aspect Ratio: Square Pixels                                                                                                    |                      | Advanced                                   | 5.49M                                                                                                    |
| Pixel Aspect Ratio: Square Pixels                                                                                                    | Q                    | Color Profile: sRGB IEC61966-2.1           |                                                                                                    |
|                                                                                                    | 6.                   | Pixel Aspect Ratio: Square Pixels          |                                                                                                    |
|                                                                                                    | Ø.                   |                                            |                                                                                                    |
|                                                                                                    | T                    |                                            |                                                                                                    |
|                                                                                                    | 1                    | A A A A A A A A A A A A A A A A A A A      |                                                                                                    |
|                                                                                                    | A                    | A. 100                                     |                                                                                                    |
|                                                                                                    | 6 2                  |                                            | the Dire start .                                                                                                |
|                                                                                                    | 2. · · ·             |                                            |                                                                                                    |
|                                                                                                    | ()<br>()             | 2                                          |                                                                                                    |

## 3) Open al je foto's, hier werden er 6 gebruikt

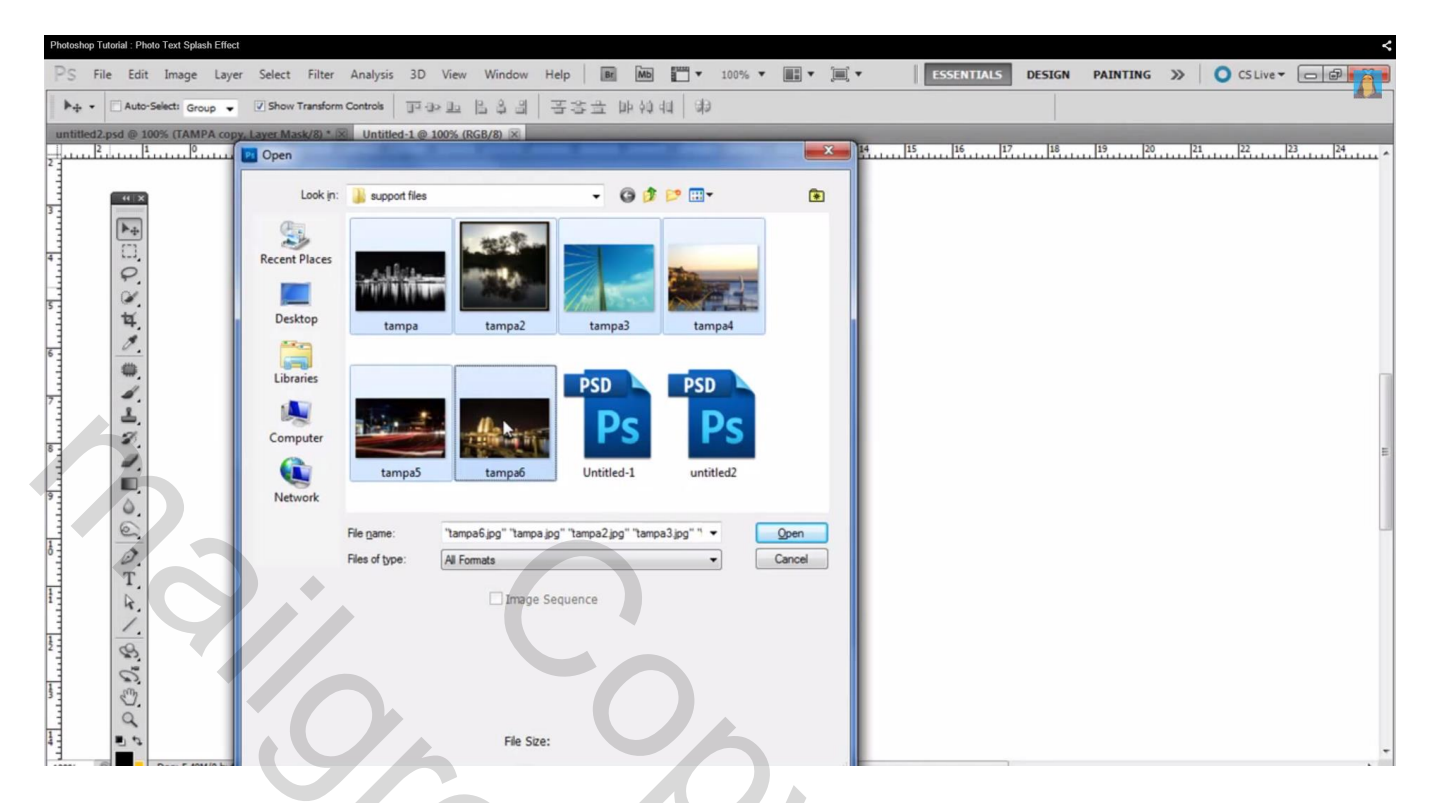

Alle foto's voeg je toe aan je werkdocument; pas telkens de grootte ervan aan

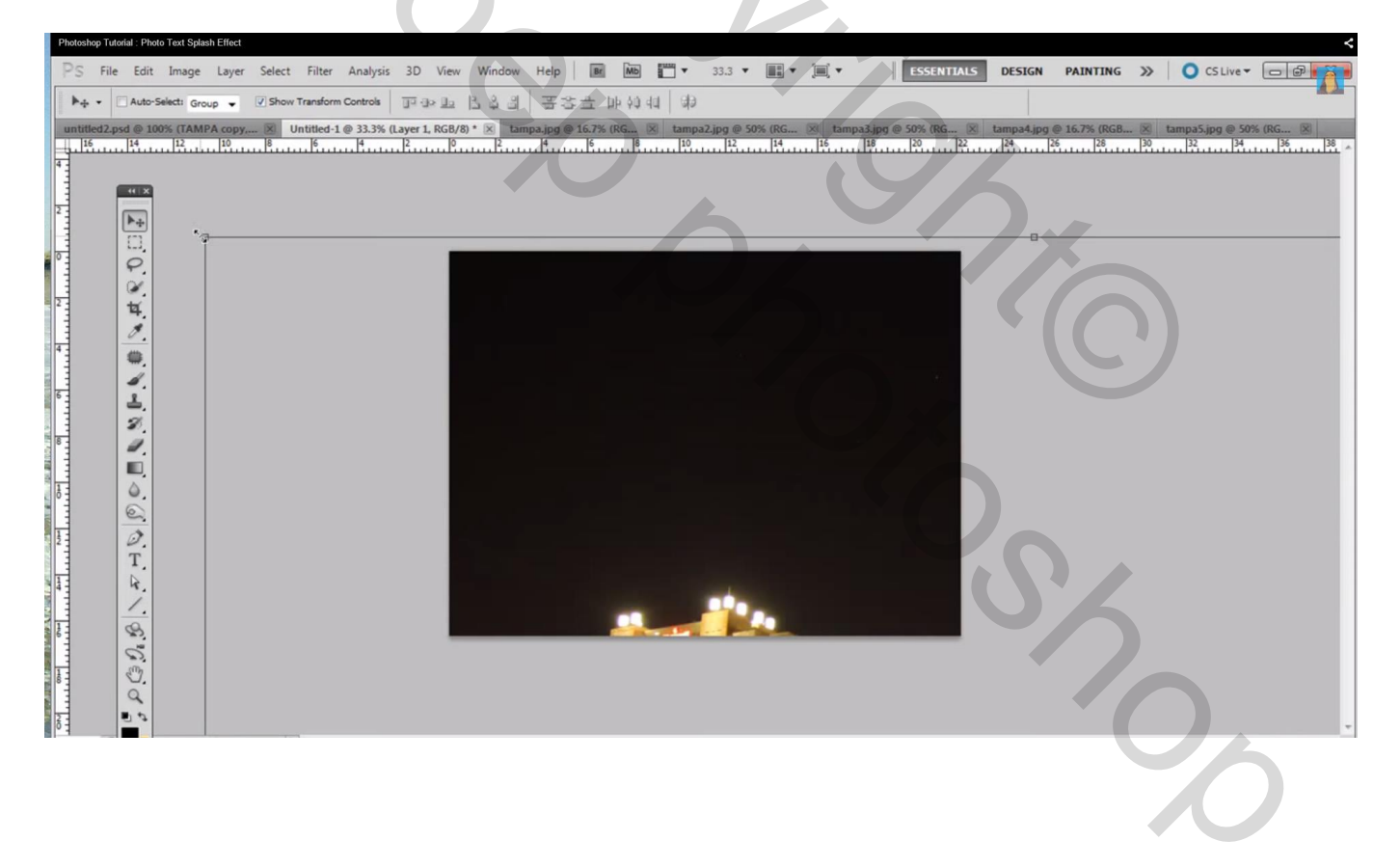

4) Tekst toevoegen, hier het woord TAMPA, lettertype Impact; tekst groter maken (600 pt) ; de dekking van de foto tijdelijk verminderen . Foto boven de tekstlaag plaatsen

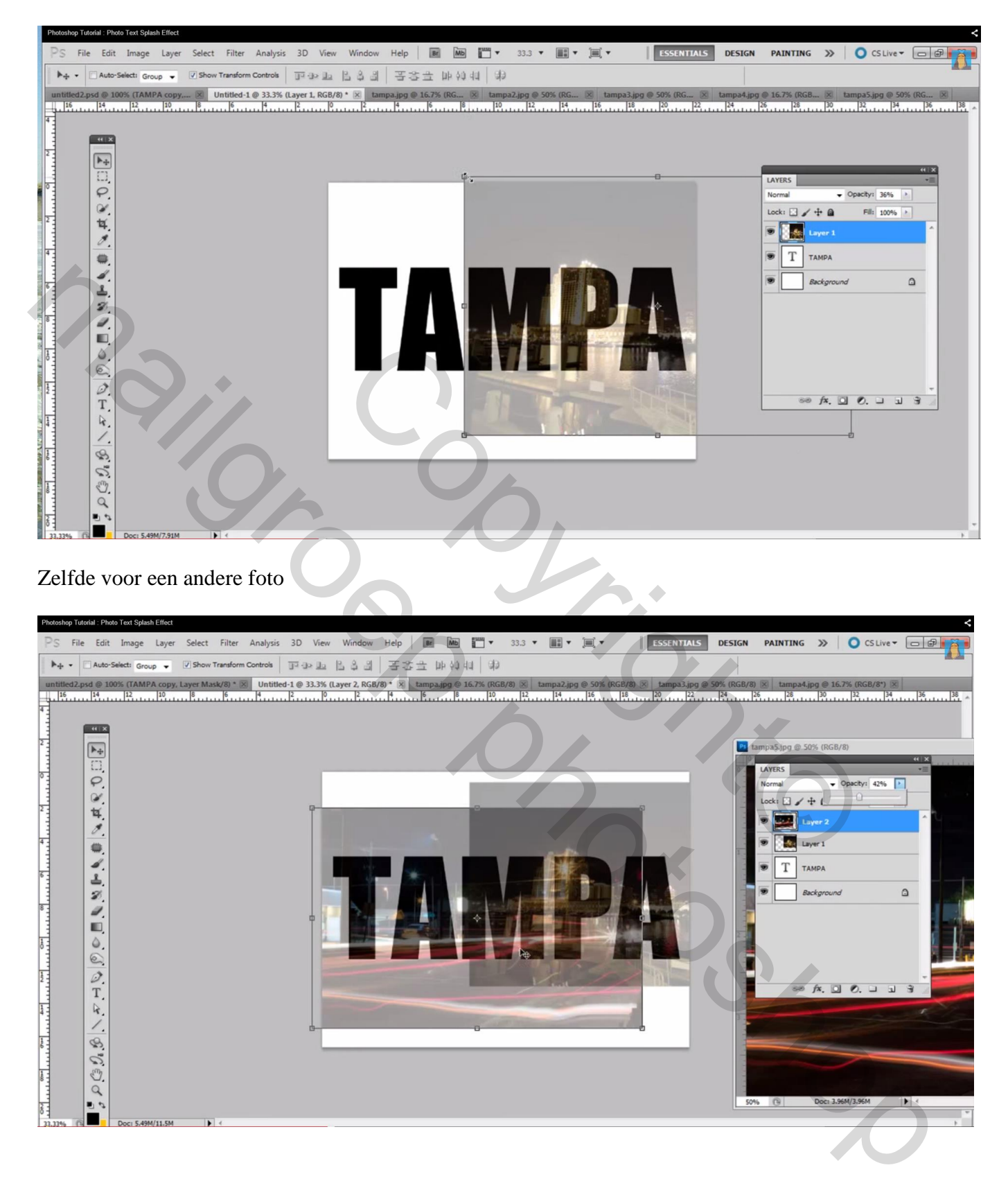

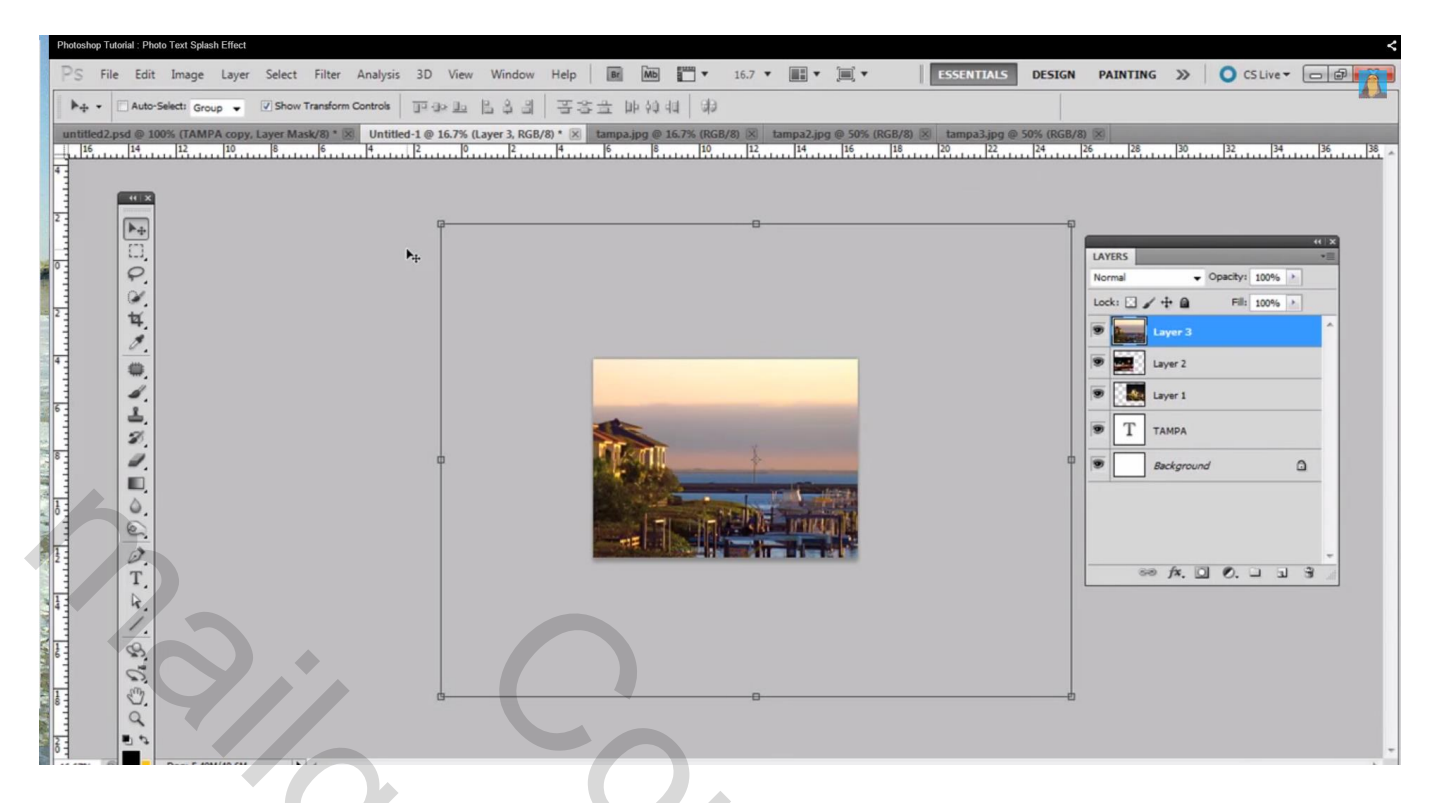

De foto's mogen mekaar overlappen; brengen we straks wel in orde

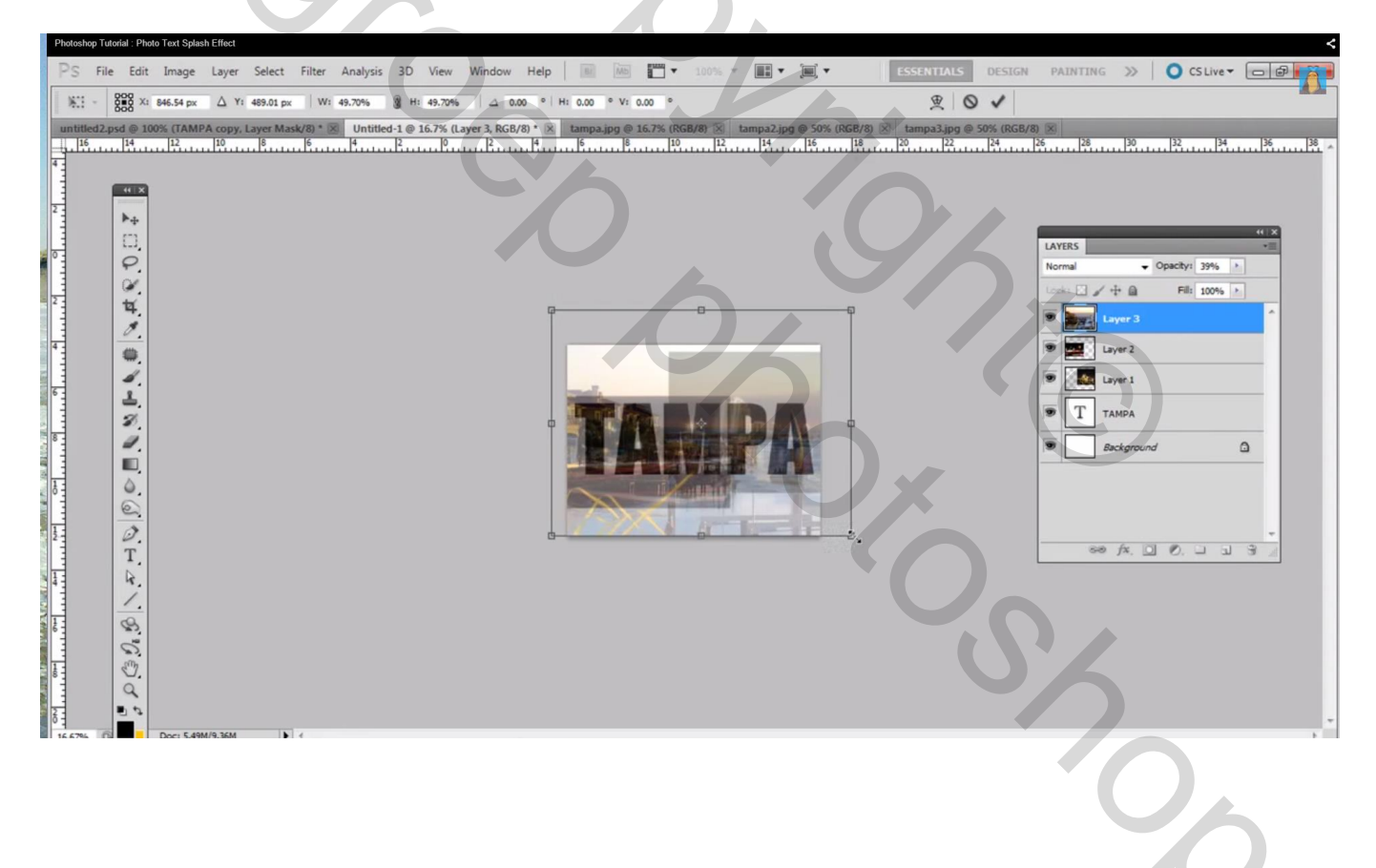

#### Roteer eens een foto

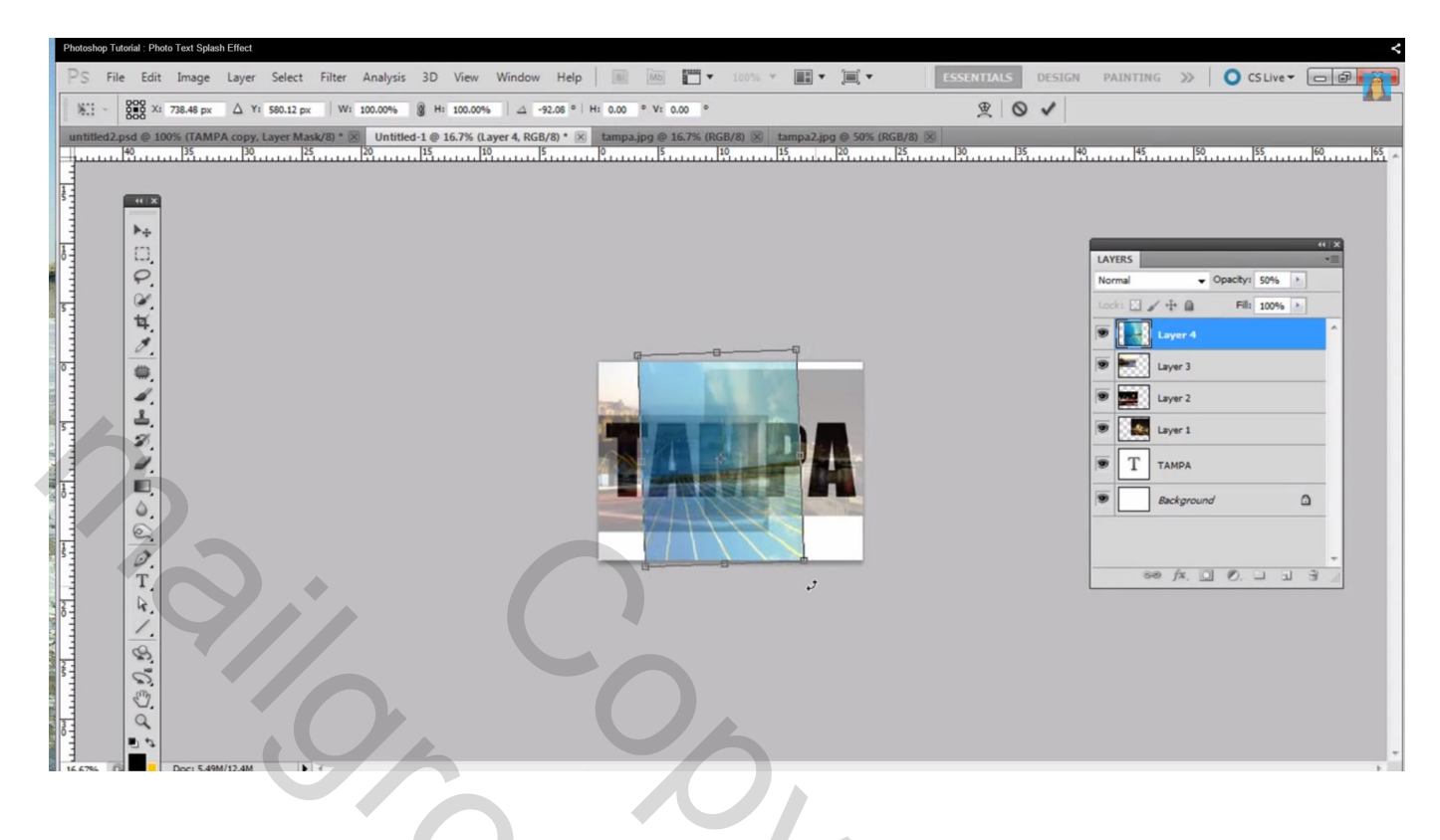

| ACCURE AND TAXABLE AND A REAL OF A DESCRIPTION OF A DESCRIPTION OF A DESCRIPT | PS File Edit | Image Layer Select Filter Analys<br>etc Group • (7)Show Transform Controls<br>• (TAMPA copy, Layer Mask/20)* (8)<br>135 | s 3D View Window Hep<br>IF IP II II II II II II II II II II II II | III III III<br>5 ± III 40 441 0<br>Бапрадо 9 167% 0<br>18, 11 1 B | 16.7 * E * E * | SN PAINTING ≫ | CSLIVE ~ |  |
|----------------------------------------------------------------------------------------------------|--------------|----------------------------------------------------------------------------------------------------|-------------------------------------------------------------------|-------------------------------------------------------------------|----------------|---------------|----------|--|
| STATES IN THE AVAILABLE AVAILABLE                                                                                                    | 1.H. &       |                                                                                                    |                                                                   |                                                                   |                | ∞ fx. ⊡       | 0        |  |

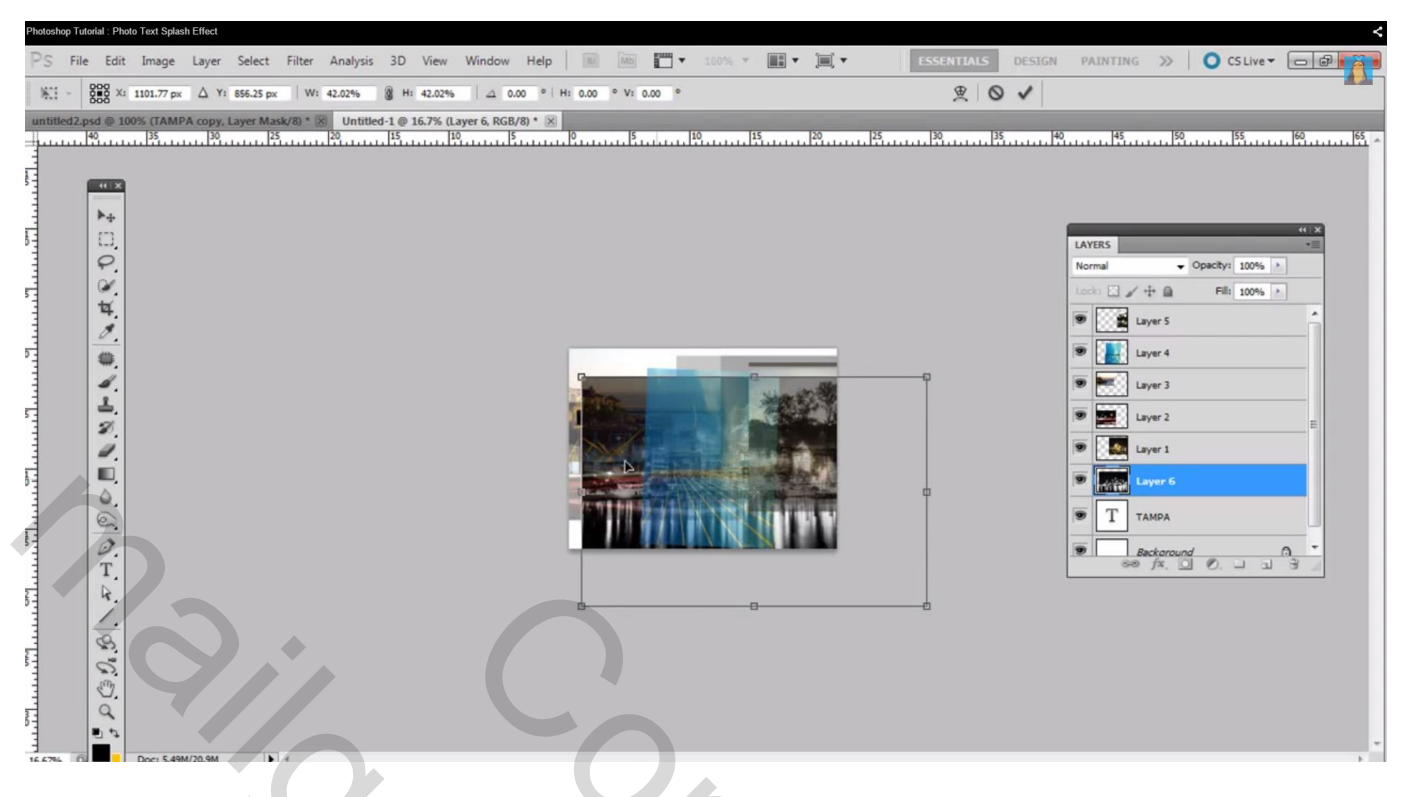

# 5) Dit ziet er nu nogal rommelig uit!

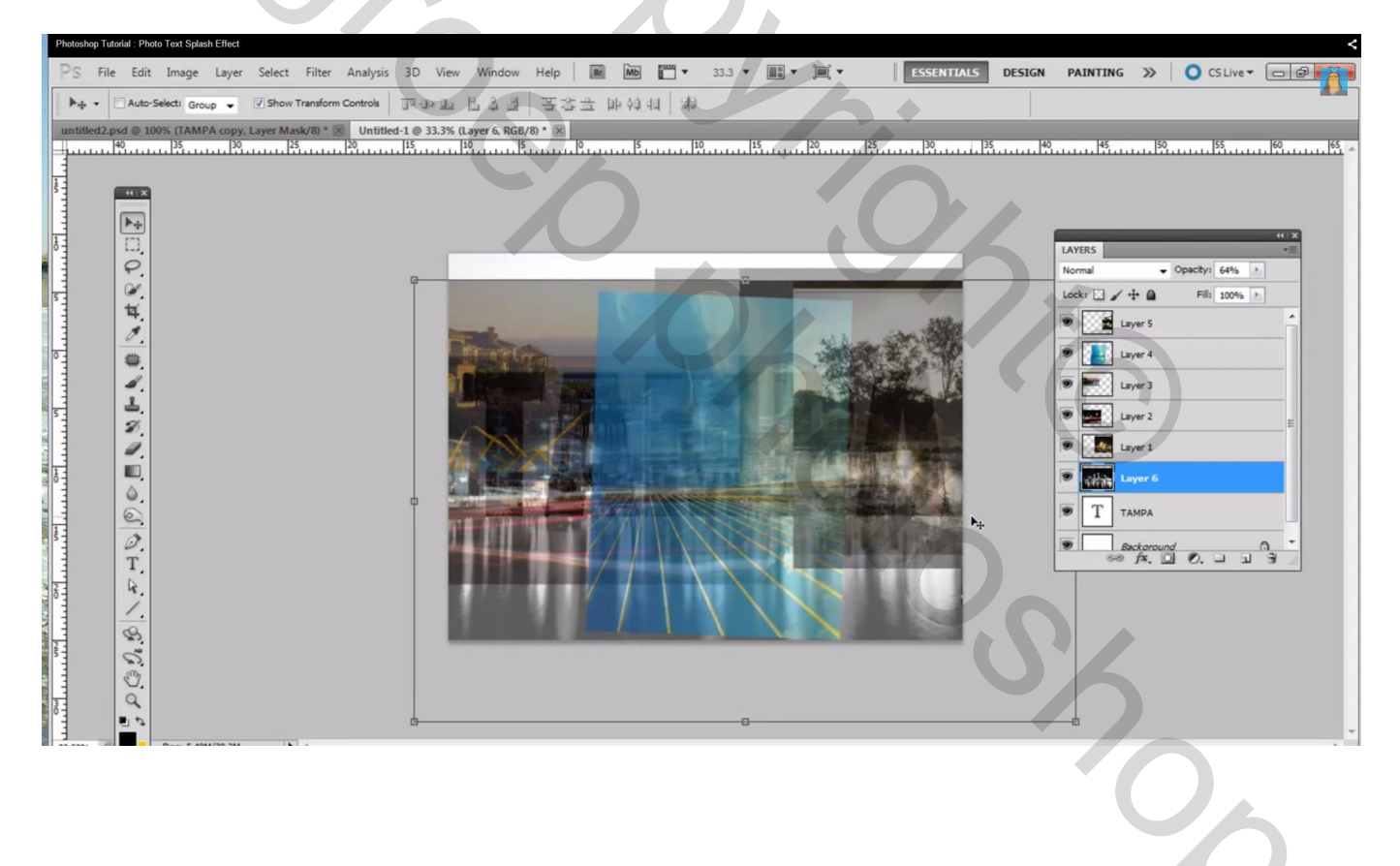

Voeg aan de foto lagen een laagmasker toe; zacht zwart penseel; 400 px; randen wegvegen Je beslist zelf welke delen je wenst te behouden

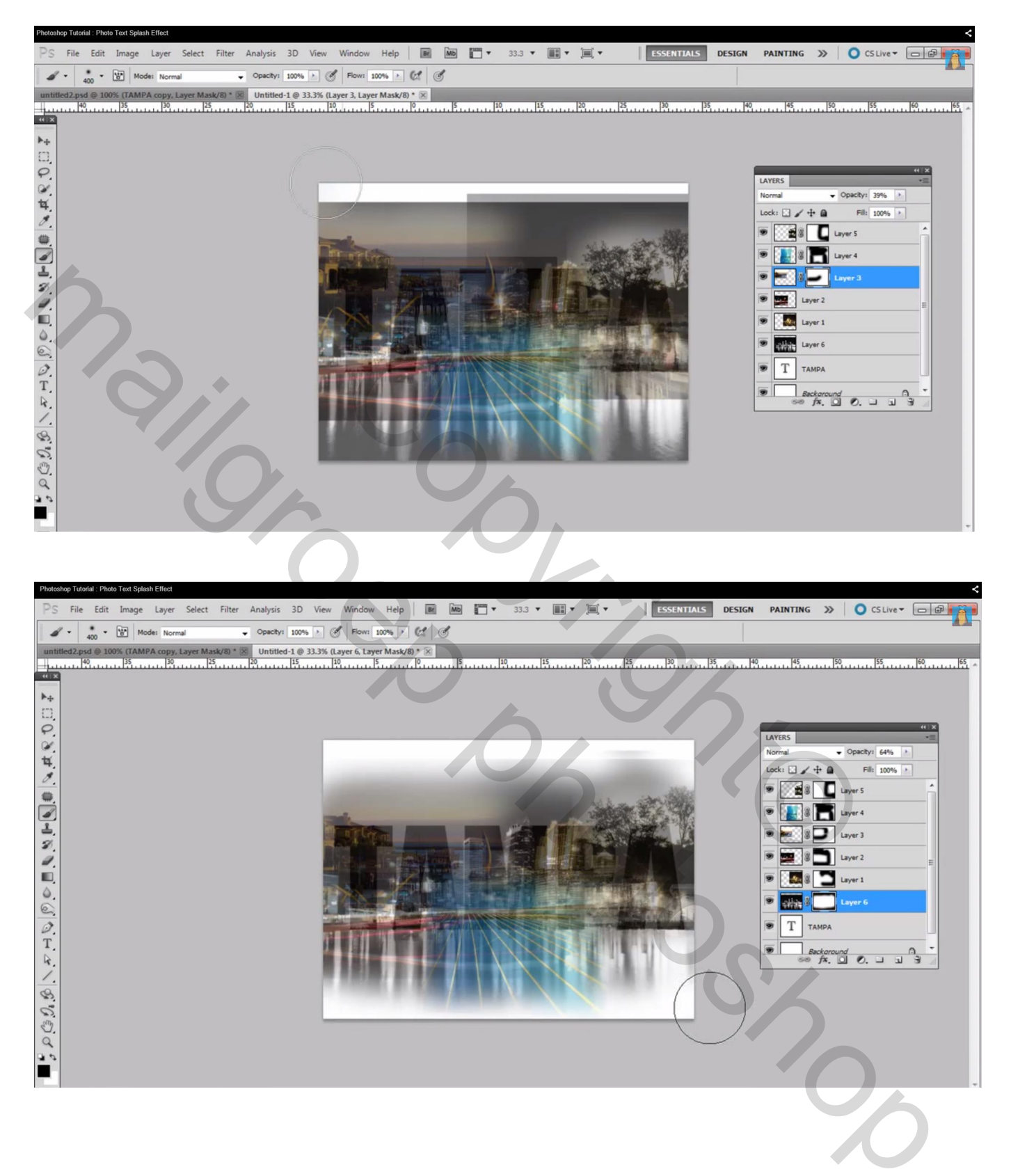

### 6) Voor alle foto lagen de dekking weer op 100% zetten;

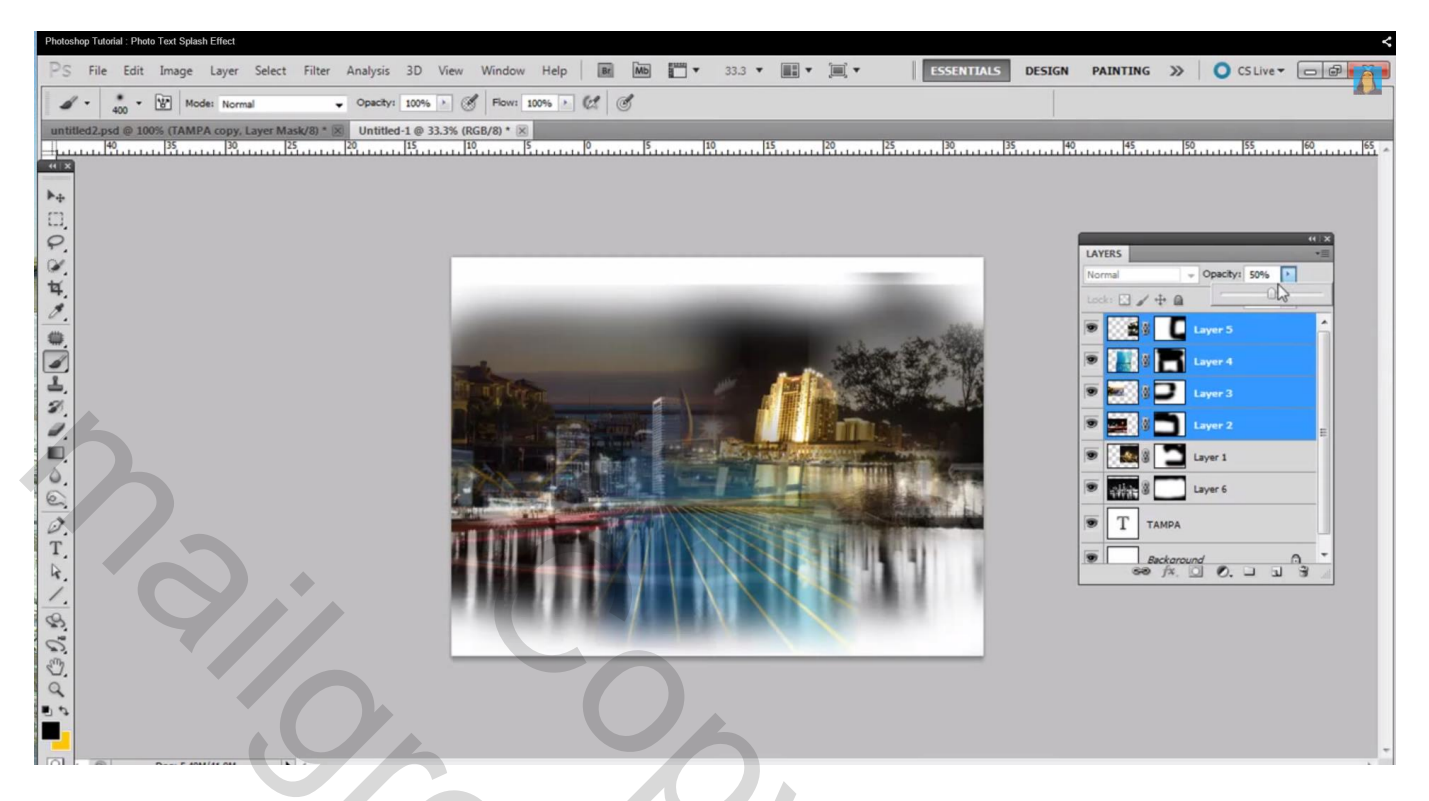

Zijn er nog delen die je niet wenst, je kan nog altijd het laagmasker bijwerken; vooral die harde randen moeten verwijderd worden

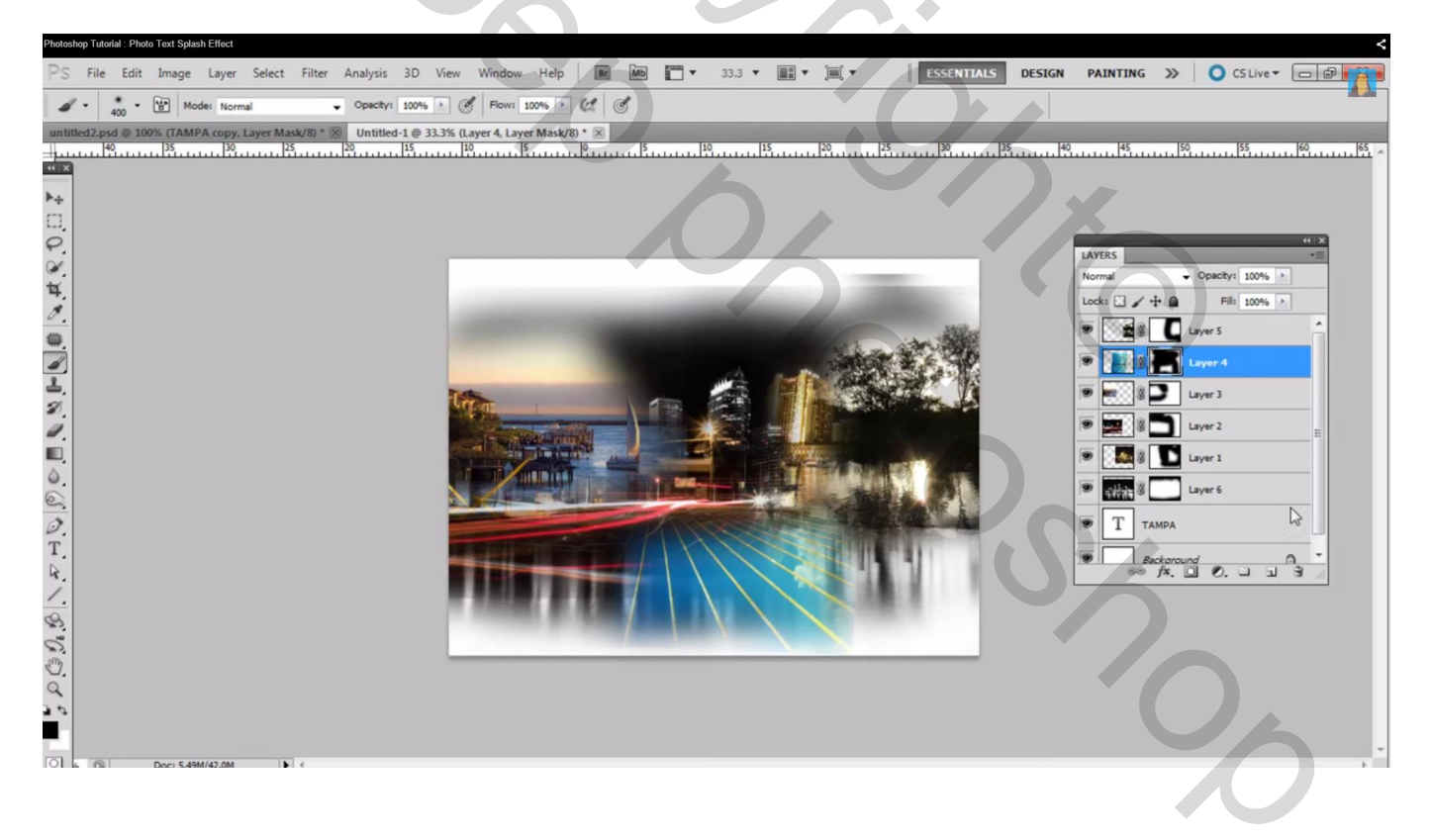

7) Alle lagen selecteren; klik Ctrl + E om ze samen te voegen; maak nu van de laag een Uitknipmasker boven de tekst laag

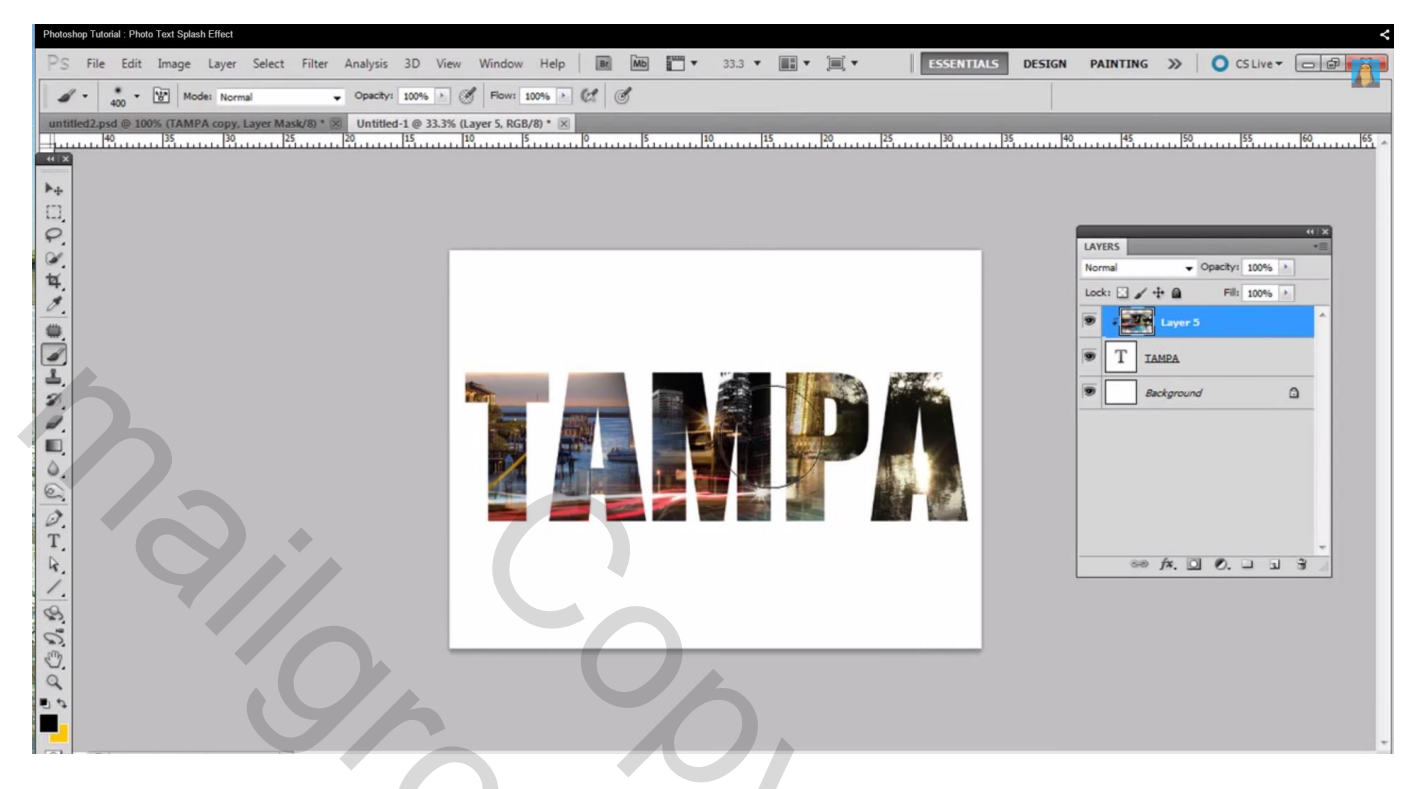

8) Tekst laag omzetten in pixels : rechtsklikken op de laag en kiezen voor Omzetten in pixels Penseel selecteren; kies een van je splash penselen; klik op de tekstlaag en je ziet wat er gebeurd

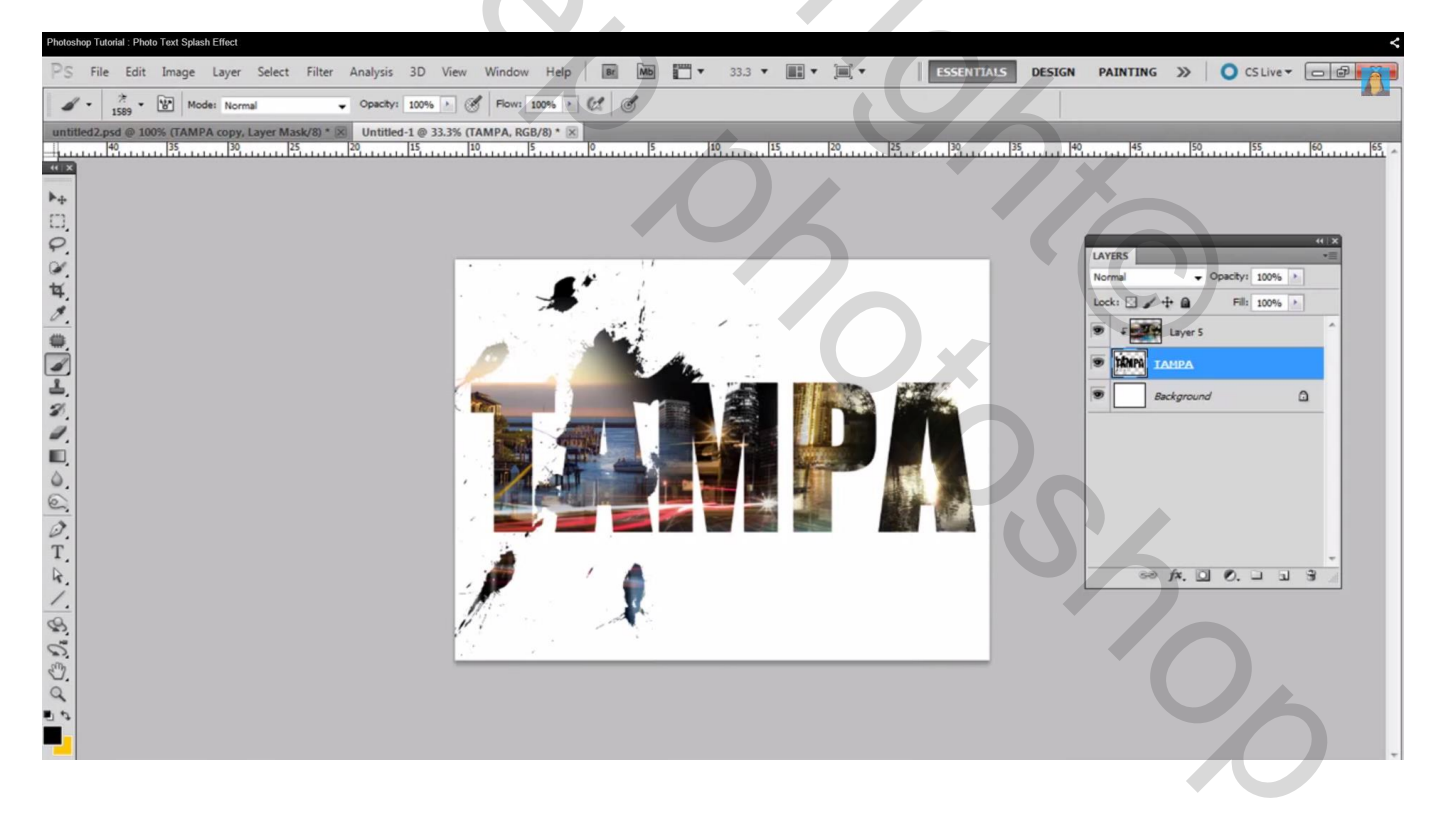

## Kies elk van die penselen; pas telkens de grootte ervan aan

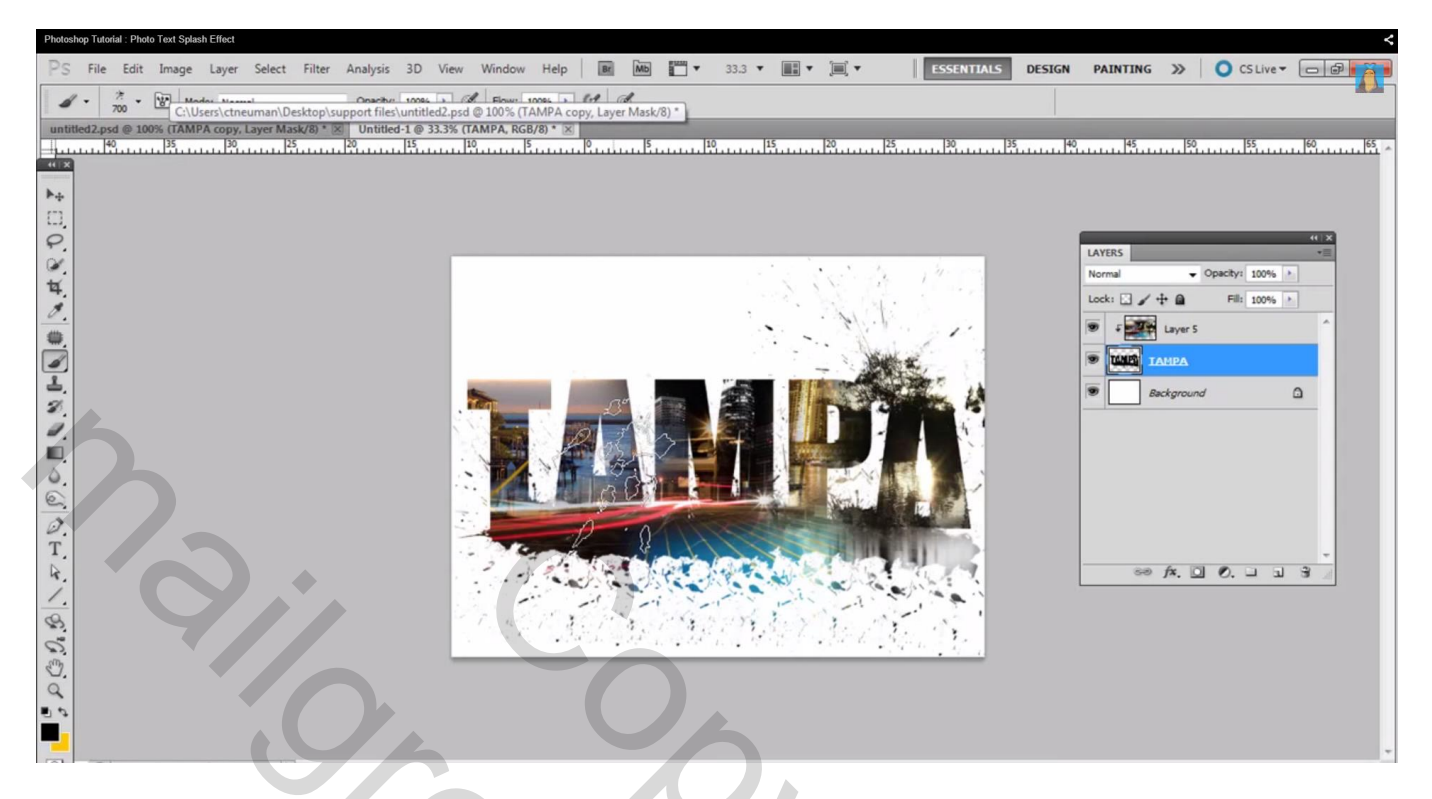

9) Wens je nog met andere effecten te werken, voorbeeld lijngereedschap, optie op Pixels; lijnen tekenen (dikte tussen 1 en 5 px) nog altijd op de tekstlaag.

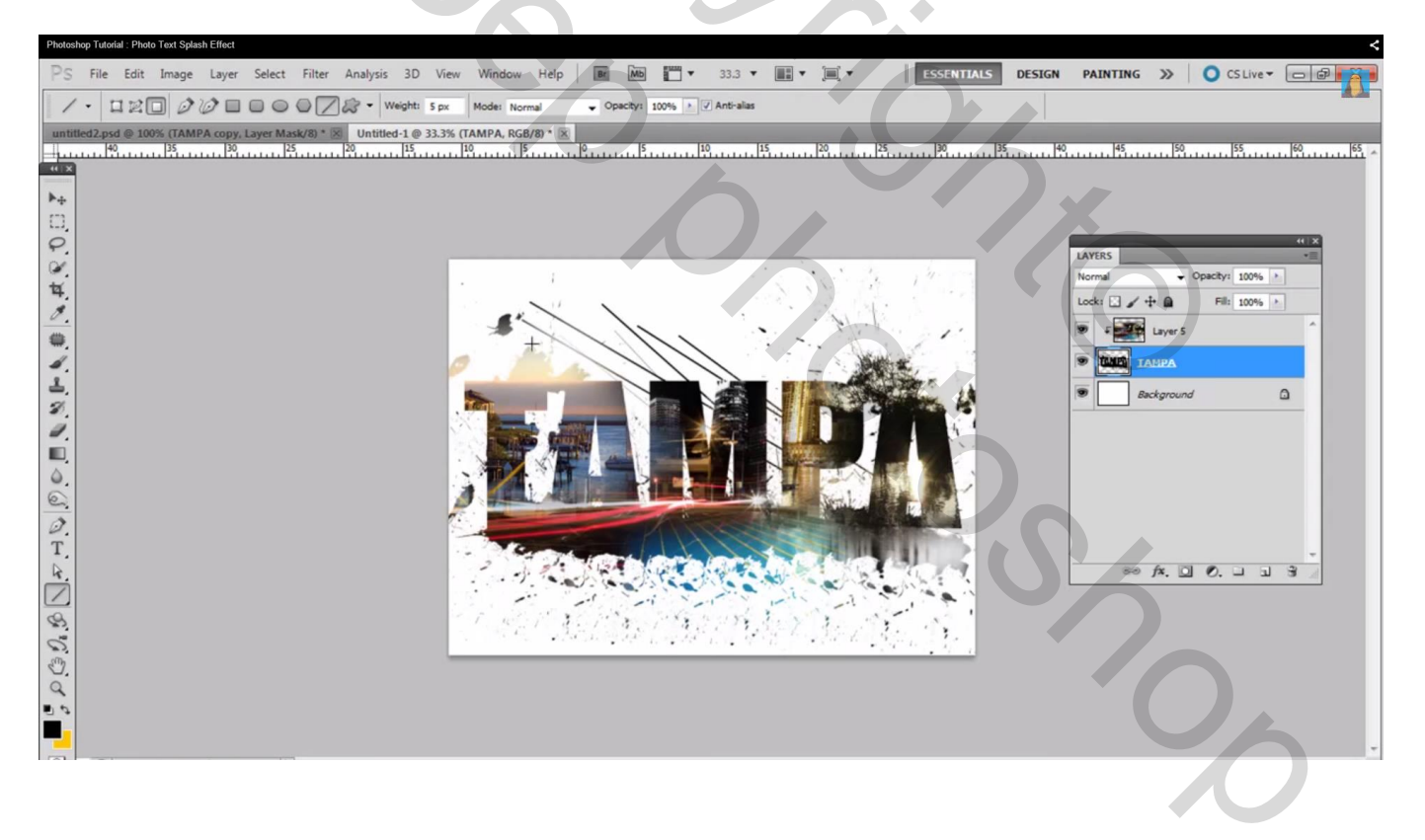